### Récupérer la fiche de paramétrage déposée par Generali sur le portail Net-Entreprises

#### Obtenir la fiche de paramétrage dépo ar Generali sur le portail Net-Entrep

| 9 | Pour se connecter, l'entregrise doit autoir:<br>- son n° de SARET<br>- le prove tie perfecte de la pensonse en charge de faire les déclassions<br>- le moit de passe                                              |
|---|----------------------------------------------------------------------------------------------------|
|   | Obesir le service DSN pour accéder au tableau de best<br>Plusieurs options apparaissent :<br>> cliquer sur "accéder à la sticlanation" de la tigne "DSN régime général"                                           |
|   | Accident à la faite des fathes de pacamètrage<br>Quase poulls apparaiteset :<br>le clauer sur le lien "accider aux FPF" de paul "tervices complémentaires"                                                        |
| é | Choise to follo de paramétrage<br>Une lass de IPI eta proposite selon le numéro de SRET et l'organisme<br>desente de SRETAL<br>> allecteuron la PP General Code Organisme AGENEL et le format<br>deseré (DAL/POF) |

#### Se connecter à Net-entreprises $\rightarrow$ <u>www.net-entreprises.fr</u>

Pour se connecter, vous devez saisir :

- votre n° de SIRET
- le nom et le prénom de la personne en charge de faire les déclarations
- le mot de passe

### Choisir le service DSN pour accéder au tableau de bord

Plusieurs options apparaissent :

> cliquer sur « accéder à la déclaration » de la ligne « DSN régime général »

# enir la fiche de paramétrage déposée Generali sur le portail Net-Entreprises

#### Accéder à la liste des fiches de paramétrage

| Q   | Pour as connectes, fontraprise doit tailor:<br>- saw - 4 do SINET<br>- is a conn e is a privators do la personne en charge de faire los déclarations<br>- le enti de passe                                           |
|-----|----------------------------------------------------------------------------------------------------|
| 990 | Checker in service DSN pour accident au tailmeau its book<br>Plaateurs spéces agparateurs :<br>> stiquer sur "accident à la déclaration" de la Spin "DSN régime générat"                                             |
|     | Acceder à la faile des faitres de paramétrage<br>Quate pavils appendisent :<br>> oligues au le lien 'acceder aux FP* du pavé "services complémentaires"                                                              |
| Š,  | Distain IA folio de parametinge:<br>Une lose de 179 est proposide selor le numbro de SRET el freguerame<br>destance (NAIRAE):<br>> siterationne la TP General Cable Organisme ADEND: el le format<br>associ (NAIRAE) |

Quatre pavés apparaissent : > cliquer sur le lien « accéder aux FP » du pavé « services complémentaires »

| Obtenir la fich<br>par Generali s | e de paramétrage déposée<br>our le portail Net-Entreprises |
|-----------------------------------|------------------------------------------------------------|
| a.                                |                                                            |
| 0                                 |                                                            |

#### Choisir la fiche de paramétrage (FP)

| Q    | Paid to conserve, forengelle dat laise:<br>- seu et de 1992 :<br>- la cont de 1992 :                                  |
|------|----------------------------------------------------------------------------------------------------|
|      | - Te resid de passe                                                                                                   |
| 000  | Chanan is service OSN pour acceler as tableau de bord                                                                 |
|      | Plusieurs options appenaissent :<br>.> cleper sur "accéder à la déclasistice" de la ligne "D'DV régime général"       |
| 0    | Accelder à la faite des fiches de paraentimage                                                                        |
| I    | Quarter provide apparentizament :<br>> cliquer cuir le lines "accolder acuc PP* du pavel "services comptémientparent" |
| SIZ. | Chasse is fulle do parametriage                                                                                       |
| ST.  | Une loss de FP est proposite selon le numéro de SART et l'organisme<br>énetteux (ACENVII)                             |

Une liste de FP est proposée selon le numéro de SIRET et l'organisme émetteur (AGEN01) :

> sélectionner la FP Generali Code Organisme AGEN01 et le format désiré (XML/PDF)

## La fiche de paramétrage DSN

|            | Sales                                                          | Vos contrats                                                                      | FICHE<br>s d'assurances collec                  | E DE PA<br>tives : comp          |                    | TRAGI<br>santé, pré     | E DSN<br>évoyance, r          | <u> </u>                   | oplémentaire                                                                                                   |
|------------|----------------------------------------------------------------|-----------------------------------------------------------------------------------|-------------------------------------------------|----------------------------------|--------------------|-------------------------|-------------------------------|----------------------------|----------------------------------------------------------------------------------------------------|
|            | Identificatio                                                  | n de l'entreprise                                                                 |                                                 |                                  |                    | ganisme et o            | contacts                      | _                          | assurances                                                                                                    |
| R          | aison socia                                                    | ile :                                                                             |                                                 |                                  | Org                | anisme émel             | tteur : AGEN                  | 01 Generali                | Vie                                                                                                    |
| s          | IREN (                                                         |                                                                                   | NIC :                                           |                                  |                    |                         |                               |                            |                                                                                                    |
|            |                                                                |                                                                                   |                                                 |                                  | Non                | n du gestionr           | naire : CONT                  | ACT DSN                    |                                                                                                    |
|            |                                                                |                                                                                   |                                                 |                                  | Ema                | ail :                   | contac                        | ct.dsn@gen                 | erali.fr                                                                                                    |
|            |                                                                |                                                                                   |                                                 |                                  | Télé               | phone :                 | 01.58                         | 38.42.83                   |                                                                                                    |
| Lis<br>Cot | le des contr<br>isations ind<br>Début et<br>fin de<br>validité | rats souscrits par votre en<br>ividuelles :<br>Code Code<br>organisme délégataire | treprise / établissement :<br>Référence contrat | Code<br>option                   | Code<br>population | Périodicité<br>paiement | Type de<br>base ou<br>forfait | Montant<br>et / ou<br>Taux | Désignation (libellés contrat / option /<br>population / assiette)                                             |
|            |                                                                | \$21,600,15,002 \$21,600,15,003<br>\$21,600,20,001 \$21,600,20,008                | \$21,600,15,001<br>\$21,600,55,003              | S21.G00.70.004<br>S21.G00.73.002 | S21.G00.70.005     |                         | S21.G00.79.001                |                            |                                                                                                    |
| 1          | 01/01/2021                                                     | AGEN01                                                                            | 16027658                                        | NCB01_1                          |                    | Mensuel                 | 11                            | 1,7800 %                   | GREFFY OUTILLAGE<br>Non Cadres (OETAM)<br>Tranche A                                                            |
| 1          | 01/01/2021                                                     | AGEN01                                                                            | 16027658                                        | NCB01_1                          |                    | Mensuel                 | 13                            | 4,7700 %                   | GREFFY OUTILLAGE<br>Non Cadres (OETAM)<br>Tranche B                                                            |
| 2          | 01/01/2021                                                     | AGEN01                                                                            | 26085985                                        | NCA01_1                          | NCA01_1/DU<br>O    | Mensuel                 | 18                            | 3,1900 %<br>PMSS           | GREFFY OUTILLAGE<br>Non Cadres hors CCN 14-3-47<br>DUO<br>Base forfaitaire Prévoyance<br>Cot Pourcent PLSS Duo |
|            |                                                                | 105101                                                                            | 20005005                                        | NO101 1                          | NCA01 1/FA         | Manager                 |                               | 5,4200 %                   | GREFFY OUTILLAGE<br>Non Cadres hors CCN 14-3-47                                                                |

NCA01\_1/FA M

Mensuel

18

Familie

PMSS Base forfaitaire Prévoyance Cot Pourcent PLSS Familiale

NCA01\_1

3 01/01/2021 AGEN01

26085985

### Activer la notification par mail

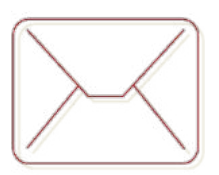

## Activer la notification par mail de la mise à disposition des prochaines fiches de paramétrage

Pour s'abonner au mail de notification FPOC : > cocher la case « Abonnement mail notif FPOC » dans le tableau de bord Net-entreprise DSN « Fiches paramétrage organismes complémentaires », vous recevrez les notifications de mises à jour.

Vous pouvez consulter la notice explicative complète de la fiche de paramétrage, mise à disposition à l'adresse suivante : <u>http://www.dsn-info.fr/documentation/fiche-parametrage-oc.pdf</u>

### Points d'attention ...

La périodicité du règlement de vos cotisations reste trimestrielle chez Generali alors qu'elle est signalée comme mensuelle dans les nouvelles fiches de paramétrage ;

Le code population rattaché à l'affiliation est à reprendre dans le paramétrage de la DSN uniquement s'il est indiqué dans la fiche de paramétrage, sinon il ne faut pas le renseigner.